Procédure d'installation d'un serveur RADIUS

# Sommaire

| I. Installation du serveur RADIUS   | 1 |
|-------------------------------------|---|
| II. Configuration du serveur RADIUS | 2 |

# Installation du serveur RADIUS

Pour commencer l'installation, cliquer sur « ajouter des rôles et fonctionnalités »

| Gérer Outils Afficher Aide     Ajouter des rôles et fonctionnalités |   |
|---------------------------------------------------------------------|---|
| Ajouter des rôles et fonctionnalités                                |   |
|                                                                     |   |
| Supprimer des rôles et fonctionnalités                              |   |
| Aiouter des serveurs                                                |   |
| Créer un groupe de serveurs                                         |   |
|                                                                     | _ |
| Propriétés du Gestionnaire de serveur                               |   |

Sélectionner « Installation basée sur un rôle ou une fonctionnalité », puis cliquer sur « suivant »

|                                              | /                                                                                                    |                                                                                               |                                            |                            |         |
|----------------------------------------------|----------------------------------------------------------------------------------------------------|-----------------------------------------------------------------------------------------------|--------------------------------------------|----------------------------|---------|
| ᡖ Assistant Ajout de rôles et de fo          | onctionnalités                                                                                                    |                                                                                               | _                                          |                            | ×       |
| Sélectionner le ty                           | pe d'installation                                                                                                    |                                                                                               | SERVEUR DE I<br>RADIUS.a                   | DESTINATIO<br>assurmer.loc | N<br>al |
| Avant de commencer                           | Sélectionnez le type d'étallation. Vous<br>ordinateur physique d'étrituel en fonction                                                          | pouvez installer des rôles et des<br>onnement, ou sur un disque dur                           | fonctionnalités sur<br>virtuel hors connex | un<br>tion.                |         |
| Sélection du serveur<br>Rôles de serveurs    | Installation basée sur un rôle ou un<br>Configurez un serveur unique en ajou                                                                   | n <b>e fonctionnalité</b><br>Itant des rôles, des services de rô                              | le et des fonctionr                        | alités.                    |         |
| Fonctionnalités<br>Confirmation<br>Résultats | <ul> <li>Installation des services Bureau à c<br/>Installez les services de rôle nécessain<br/>déployer des bureaux basés sur des o</li> </ul> | <b>fistance</b><br>es à l'infrastructure VDI (Virtual E<br>rdinateurs virtuels ou sur des ses | Desktop Infrastructi<br>ssions.            | ure) pour                  |         |
|                                              |                                                                                                    |                                                                                               |                                            |                            |         |
|                                              |                                                                                                    | < Précédent Suivant >                                                                         | Installer                                  | Annuler                    |         |

### Cliquer sur suivant

| Avant de commencer                          | Sélectionnez le serveur ou                                                 | le disque dur virtu               | el sur lequel installer des rôles | et des fonctionna  | lités.    |
|---------------------------------------------|----------------------------------------------------------------------------|-----------------------------------|-----------------------------------|--------------------|-----------|
| Type d'installation<br>Sélection du serveur | <ul> <li>Sélectionner un serveu</li> <li>Sélectionner un disque</li> </ul> | r du pool de serve<br>dur virtuel | urs                               |                    |           |
| Rôles de serveurs                           | Pool de serveurs                                                           |                                   |                                   |                    |           |
| Fonctionnalités                             | Filtre :                                                                   |                                   |                                   |                    |           |
|                                             | Nom                                                                        | Adresse ID                        | Système d'evoloitation            |                    |           |
|                                             | RADIUS assurmer local                                                      | 172 16 0 50                       | Microsoft Windows Server          | 2022 Datacenter    |           |
|                                             |                                                                            |                                   |                                   |                    |           |
|                                             | 1 ordinateur(s) trouvé(s)                                                  |                                   |                                   |                    |           |
|                                             | r oraniacear(s) croave(s)                                                  |                                   | nt Windows Server 2012 ou un      | e version ultérieu | re et qui |

# Sélectionner « Services de stratégie et d'accès réseau », puis cliquer sur suivant

| 📥 Assistant Ajout de rôles et de fo                                                       | nctionnalités                                                                                                    |                                                                                                    |                                                                                         |                                                                              | -                                                                |                                            | ×          |
|-------------------------------------------------------------------------------------------|----------------------------------------------------------------------------------------------------|----------------------------------------------------------------------------------------------------|-----------------------------------------------------------------------------------------|------------------------------------------------------------------------------|------------------------------------------------------------------|--------------------------------------------|------------|
| Sélectionner des r                                                                        | rôles de s                                                                                                    | erveurs                                                                                                    |                                                                                         | tion of                                                                      | SERVEUR DE<br>RADIUS.                                            | DESTINATI<br>assurmer.lo                   | ON<br>Ical |
| Avant de commencer                                                                        | Selectionnez                                                                                                    | in ou plusieurs roles à installer su                                                                                                    | ir le serveur selec                                                                     | tionne.                                                                      |                                                                  |                                            |            |
| Type d'installation                                                                       | Rôles                                                                                                    |                                                                                                    |                                                                                         | Description                                                                  |                                                                  |                                            |            |
| Sélection di Serveur<br>Rôles de serveurs<br>Fonctionnalités<br>Confirmation<br>Résultats | Contr     Hyper     Server     Server     Server     Server     Server     Servic     Servic | eur de réseau<br>y<br>L de télécopie<br>DHCP<br>DNS<br>DNS<br>E wardian hôte<br>es D DS<br>S DDS (Active Directory Light<br>es AD (Active Directory Light<br>es AD (Active Directory Light<br>es AD (Active Directory Light<br>es AD (Active Directory Light<br>es AD (Active Directory Light<br>es AD (Active Directory Light)<br>es AD (Active Directory Light)<br>es AD (Active Directory L | tweight Dire<br>hts Manager<br>on de docur<br>(AD FS)<br>ur 12 installe<br>te Services) | Les services<br>réseau fourn<br>(Network Po<br>contribue à g<br>votre réseau | de stratégie<br>issent un se<br>licy Server) o<br>garantir la sé | et d'accè<br>rveur NP<br>qui<br>écurité de | 5          |
|                                                                                           | <                                                                                                    |                                                                                                    | >                                                                                       |                                                                              |                                                                  |                                            |            |
|                                                                                           |                                                                                                    |                                                                                                    |                                                                                         |                                                                              |                                                                  |                                            |            |
|                                                                                           |                                                                                                    | < Précé                                                                                                    | édent Suivant                                                                           | t > Ir                                                                       | nstaller                                                         | Annule                                     | er         |

### Cliquer sur « suivant »

| ᡖ Assistant Ajout de rôles et de f                                                                                                    | onctionnalités                                                                                                    | _                                                                    |                                                 | ×          |
|----------------------------------------------------------------------------------------------------|----------------------------------------------------------------------------------------------------|----------------------------------------------------------------------|-------------------------------------------------|------------|
| Services de straté                                                                                                    | égie et d'accès réseau                                                                                                    | SERVEUR DE<br>RADIUS.                                                | DESTINATI<br>assurmer.lo                        | ON<br>ocal |
| Avant de commencer<br>Type d'installation<br>Sélection du serveur<br>Rôles de serveurs<br>Fonctionnalités<br>Services de stratégie et d'<br>Confirmation<br>Résultats | Les services de stratégie et d'accès réseau vous permettent de définir et d'app<br>d'accès réseau, d'authentification et d'autorisation à l'aide du serveur NPS (Ne<br>À noter :<br>• Vous pouvez déployer NPS comme un serveur et un proxy RADIUS (Remote<br>User Service). Après l'installation du serveur NPS au moyen de cet Assistant<br>NPS à partir de la page d'accueil NPAS en utilisant la console NPS. | oliquer des str<br>etwork Policy<br>e Authenticati<br>t, vous pouve: | ratégies<br>Server).<br>ion Dial-I<br>z configu | n<br>rer   |
|                                                                                                    | < Précédent Suivant >                                                                                                    | Installer                                                            | Annul                                           | er         |

### Cliquer sur « installer »

| 📥 Assistant Ajout de rôles et de fon                                                                                                    | _                                                                                                    |                                                                   | $\times$                      |           |
|----------------------------------------------------------------------------------------------------|----------------------------------------------------------------------------------------------------|-------------------------------------------------------------------|-------------------------------|-----------|
| Confirmer les sélec                                                                                                    | ctions d'installation                                                                                                    | SERVEUR DE D<br>RADIUS.a                                          | )ESTINATIC<br>ssurmer.lo      | DN<br>cal |
| Avant de commencer<br>Type d'installation<br>Sélection du serveur<br>Rôles de serveurs<br>Fonctionnalités<br>Services de stratégie et d'<br>Confirmation<br>Résultats | Pour installer les rôles, services de rôle ou fonctionnalités suivants sur le server<br>Installer.           Redémarrer automatiquement le serveur de destination, si nécessaire           Il se peut que des fonctionnalités facultatives (comme des outils d'administraticette page, car elles ont été sélectionnées automatiquement. Si vous ne voulez<br>fonctionnalités facultatives, cliquez sur Précédent pour désactiver leurs cases à           Outils d'administration de serveur distant         Outils d'administration de rôles           Outils d'administration de rôles         Outils de la stratégie réseau et des services d'accès           Services de stratégie et d'accès réseau         Exporter les paramètres de configuration | ur sélectionné<br>ion) soient aff<br>z pas installer<br>i cocher. | , cliquez<br>ichées su<br>ces | sur       |
|                                                                                                    | < Précédent Suivant >                                                                                                    | nstaller                                                          | Annule                        | r         |

Dans le gestionnaire de serveur, choisissez le service de stratégie et d'accès réseau et sélec « Serveur NPS »

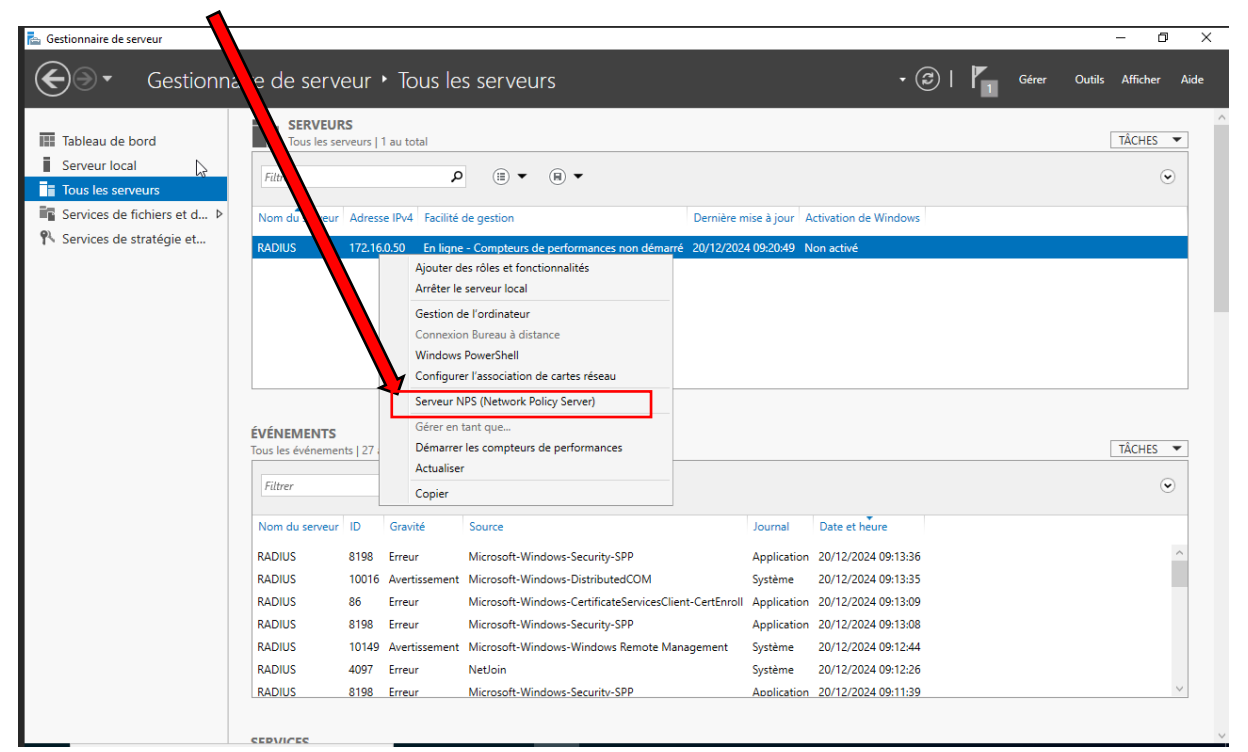

Faites un clic droit sur « NPS » puis cliquez sur « Inscrire un serveur dans Active Directory »

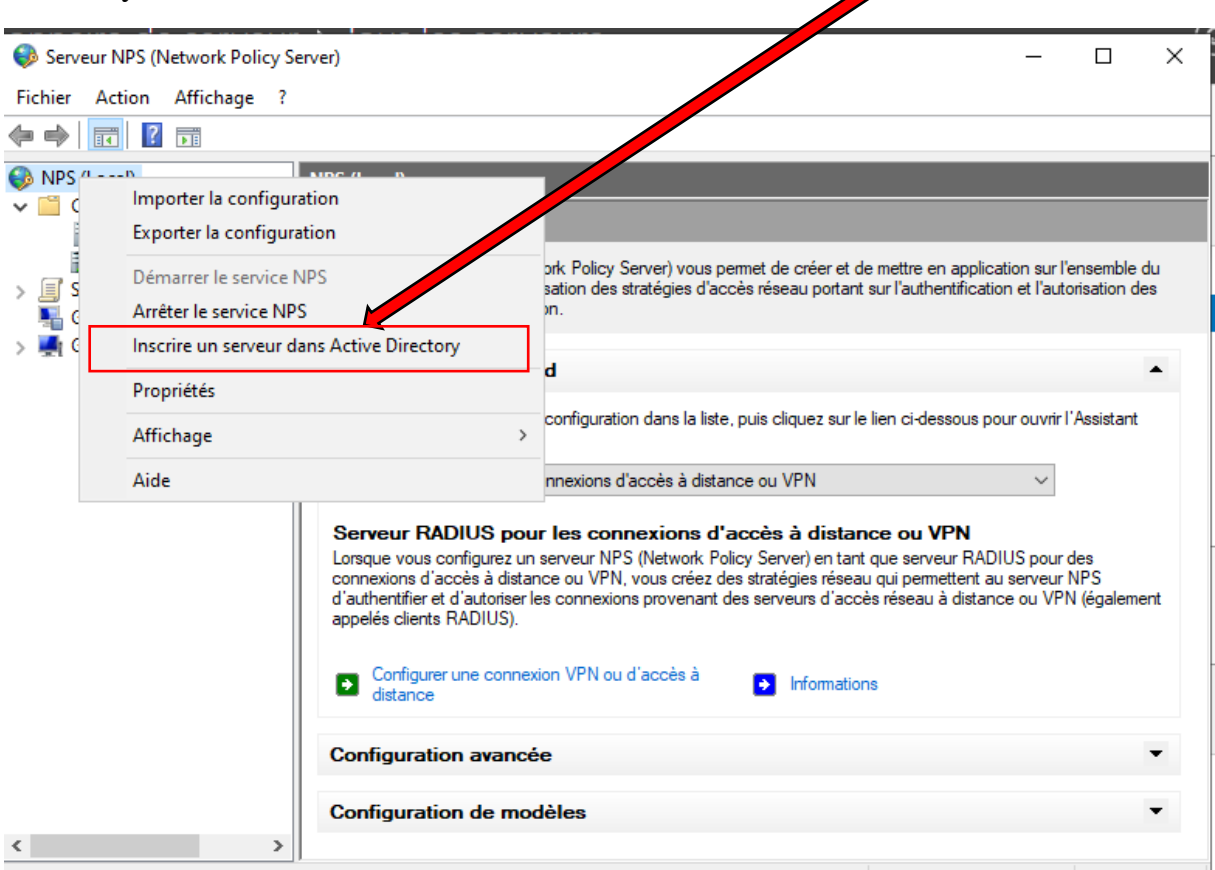

Affiche l'aide pour l'élément sélectionné.

#### Cliquer sur « ok »

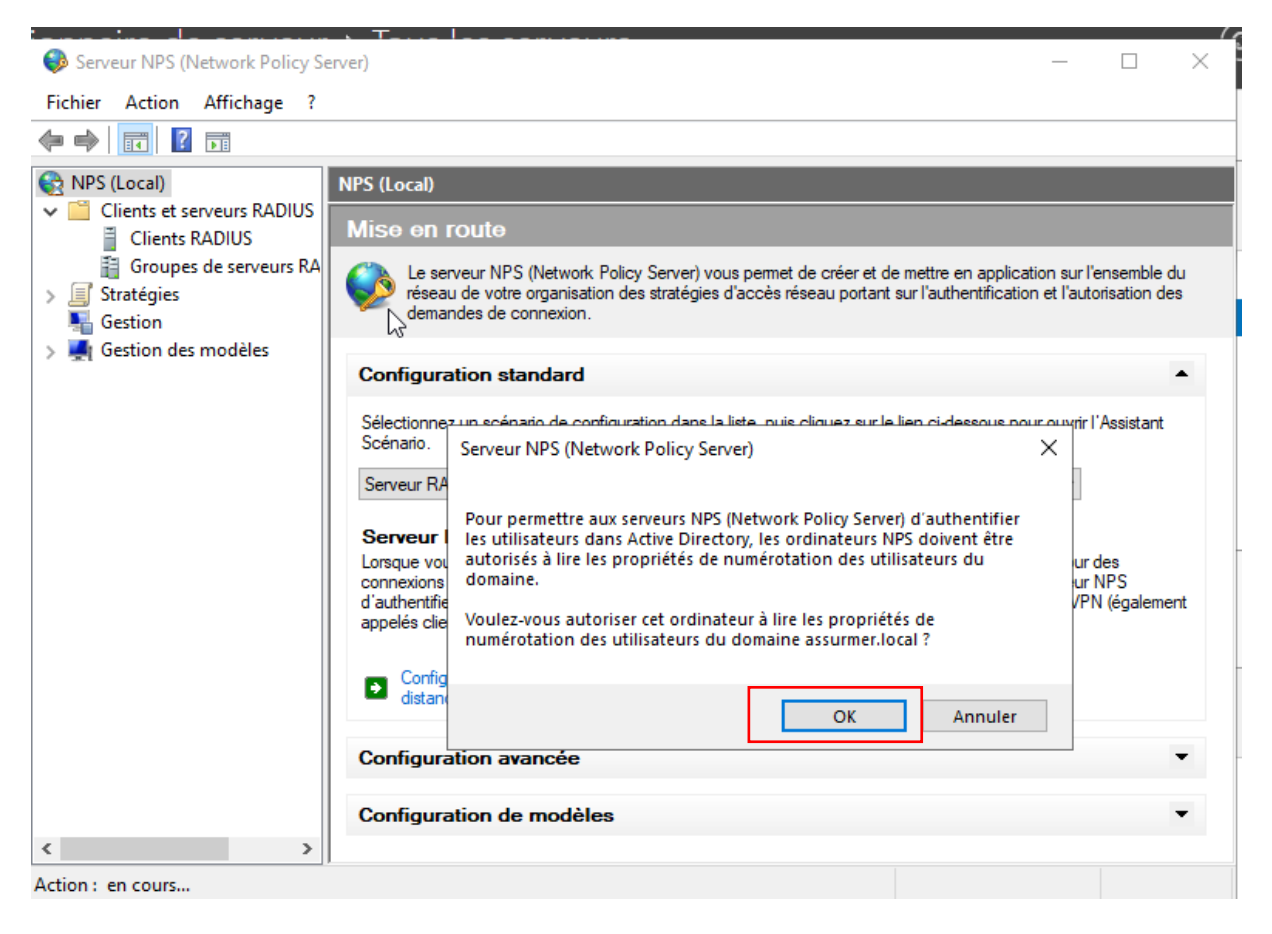

# Configuration du serveur RADIUS

#### Récupérez le Host Name sur l'administration de la borne WIFI Cisco

| System Sett      | ngs      |                           |
|------------------|----------|---------------------------|
| Host Name:       | Assurmer | (Range: 1-63 Characters)  |
| System Contact : |          | (Range: 0-255 Characters) |
| System Location: |          | (Range: 0-255 Characters) |
| Save             |          |                           |

Ouvrez le dossier « Client et serveurs RADIUS » et faites clic droit sur client puis cliquez sur « nouveau »

| 🚳 Serveur NPS (N                                                        | Newvork Policy erver) |                 |                                 |                              | _                  |            | ×    |
|-------------------------------------------------------------------------|-----------------------|-----------------|---------------------------------|------------------------------|--------------------|------------|------|
| Fichier Action                                                          | Affichage             |                 |                                 |                              |                    |            |      |
| 🗢 🔿 🔽 🗖                                                                 | ? 🖬                   |                 |                                 |                              |                    |            |      |
| <ul> <li>NPS (Local)</li> <li>Clients et se</li> <li>Clients</li> </ul> | erveurs RADIU         | RADIUS          | vous permettent de spécifier le | es serveurs d'accès réseau ( | qui foumissent l'a | accès à ve | otre |
| Group                                                                   | Nouveau               | réseau.         |                                 |                              |                    |            |      |
| Gestion                                                                 | Actualiser            | nvivial Adresse | P Fabricant du périphérique     | État                         |                    |            |      |
| > 💐 Gestion de                                                          | Aide                  |                 |                                 |                              |                    |            |      |
|                                                                         |                       |                 |                                 |                              |                    |            |      |
| •                                                                       | >                     |                 |                                 |                              |                    |            |      |
|                                                                         |                       |                 |                                 |                              |                    |            |      |

Renseignez dans le nom convivial l'Host Name récupérez précédemment, l'adresse IP de la borne wifi et un mot de passe, puis cliquer sur « ok »

| 🚱 Serveur NPS (Network Po                                                                                                    | Nouveau client RADIUS                                                                                                    | Х | _             |             | $\times$ |
|----------------------------------------------------------------------------------------------------|----------------------------------------------------------------------------------------------------|---|---------------|-------------|----------|
| Fichier Action Affichage                                                                                                    | Paramètres Avancé                                                                                                    |   |               |             |          |
| 🗢 🔿 🔀 🖬 🕄 🖬                                                                                                    | Activer ce client RADIUS                                                                                                    |   |               |             |          |
| <ul> <li>NPS (Local)</li> <li>Clients et serveurs RAE</li> <li>Clients RADIUS</li> <li>Groupes de serveur</li> <li>Stratégies</li> <li>Gestion</li> <li>Gestion des modèles</li> </ul> | Sélectionner un modèle existant :       Nom et adresse       Nom convivial :       Assumer       Agresse (IP ou DNS) :       172.16.0.20       Vérifier       Secret partagé                                                                                         |   | ui foumissent | l'accès à v | votre    |
|                                                                                                    | Aucun                                                                                                    |   |               |             |          |
|                                                                                                    | Pour taper manuellement un secret partagé, cliquez sur Manuel. Pour générer<br>automatiquement un secret partagé, cliquez sur Générer. Vous devez configurer le<br>client RADIUS avec le même secret partagé entré ici. Les secrets partagés<br>respectent la casse. |   |               |             |          |
|                                                                                                    | Man <u>u</u> el <u>G</u> énérer                                                                                                    |   |               |             |          |
|                                                                                                    | Secret partagé :                                                                                                    |   |               |             |          |
|                                                                                                    | Confirmez le secret partagé :                                                                                                    |   |               |             |          |
|                                                                                                    | •••••                                                                                                    |   |               |             |          |
| Action Lon cours                                                                                                    |                                                                                                    |   |               |             |          |
| Action : en cours                                                                                                    | OK Annuler                                                                                                    | r | eucow ays     | teme        | 20/12/2  |

#### Dans stratégie de réseau, faites un clic droit puis cliquez sur « nouveau »

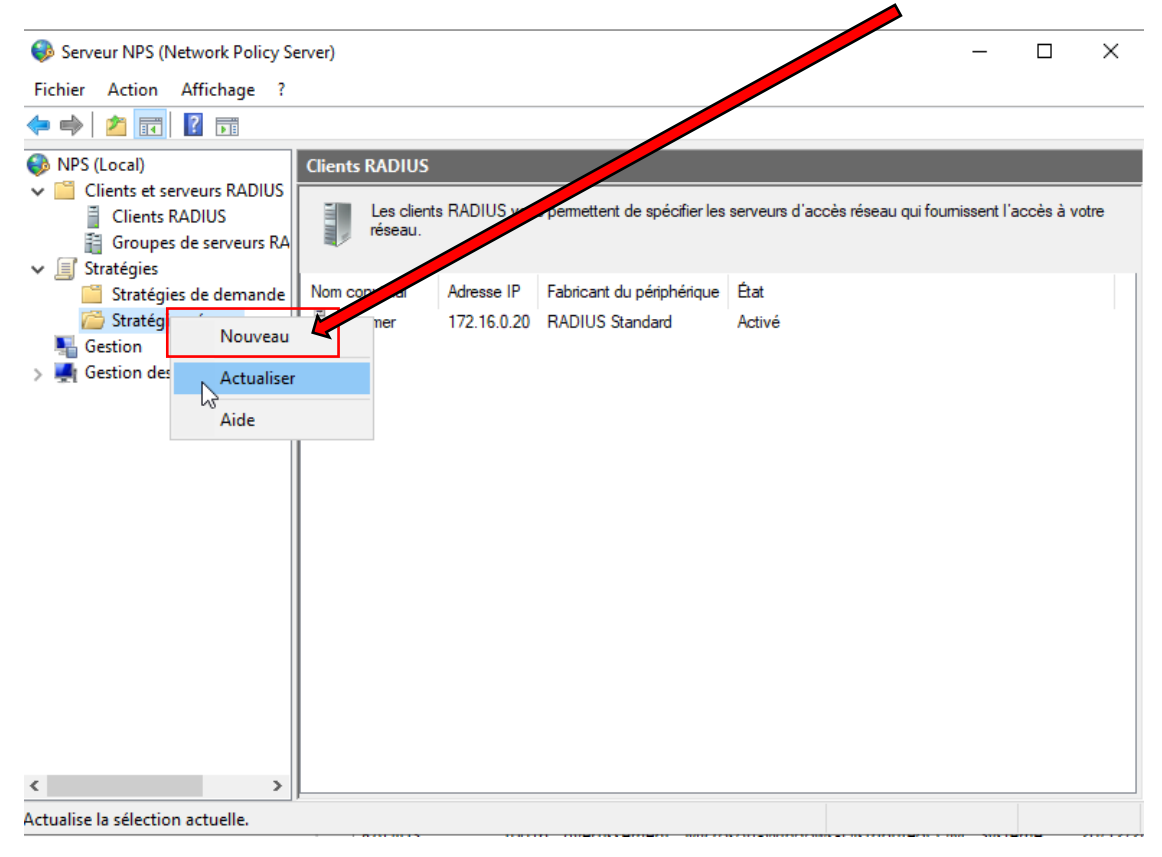

Ajoutez les utilisateurs du domaine dans les conditions pour la connexion au wifi, en cliquant sur « ajouter »

|                | 1                                               |                                                              |                                           |               |                    |                |                 |
|----------------|-------------------------------------------------|--------------------------------------------------------------|-------------------------------------------|---------------|--------------------|----------------|-----------------|
| Nouvelle strat | égie réseau                                     |                                                              |                                           |               |                    |                | ×               |
| S<br>S         | Spécifier<br>Spécifiez les co<br>minimum, une c | les condition<br>anditions qui tétern<br>condition est léces | <b>NS</b><br>minent si cette st<br>saire. | ratégie résea | u est évaluée pour | une demande de | e connexion. Au |
| Conditions :   | :                                               |                                                              |                                           |               |                    |                | (               |
| Conditio       | n                                               | Valeur                                                       |                                           |               |                    |                |                 |
| Description de | la condition :                                  |                                                              |                                           |               | Aiguter            | Modifier       | Supprimer       |
|                |                                                 |                                                              |                                           | Précédent     | Suivant            | Teminer        | Annuler         |

# Sélectionnez « groupes d'utilisateurs »

| Nouvelle stratégie réseau                                                                      |                                                                                                    | $\times$ |
|------------------------------------------------------------------------------------------------|----------------------------------------------------------------------------------------------------|----------|
| Spécifier                                                                                      | es conditions                                                                                                    |          |
| Spécifiez les o<br>minimum, une                                                                | iditions qui déterminent si cette stratégie réseau est évaluée pour une demande de connexio<br>indition est nécessaire.                                                                                        | n. Au    |
| Sélectionner une condition                                                                     |                                                                                                    | ×        |
| Sélectionnez une condition, puis                                                               | liquez sur Ajouter.                                                                                                    |          |
| Groupes                                                                                        |                                                                                                    | ^        |
| Groupes Windows<br>La condition Groupes<br>à l'un des groupes séle                             | ndows spécifie que l'utilisateur ou l'ordinateur qui tente d'établir la connexion doit appartenir<br>tionnés.                                                                                                  |          |
| Groupes d'ordinateur<br>La condition Groupes<br>groupes sélectionnés                           | rdinateurs spécifie que l'ordinateur qui tente d'établir la connexion doit appartenir à l'un des                                                                                                    |          |
| Groupes d'utilisateur<br>La condition Groupes<br>groupes sélectionnés.                         | s<br>d'utilisateurs spécifie que l'utilisateur qui tente d'établir la connexion doit appartenir à l'un des                                                                                                    |          |
| Restrictions relatives aux jou                                                                 | s et aux heures                                                                                                    |          |
| Restrictions relative<br>Les restrictions relative<br>connexion sont autoris<br>Policy Server) | s aux jours et aux heures<br>es aux jours et aux heures indiquent les jours et les heures auxquels les tentatives de<br>ées ou non. Ces restrictions sont basées sur le fuseau horaire du serveur NPS (Network | ~        |
|                                                                                                | Aiouter Annu                                                                                                    | ler      |

# Cliquer sur « ajouter des groupes »

| Nouvelle stratégie réseau                                                                                                    |                                                                                 |                                                                                       | ×                                                                                                    |
|----------------------------------------------------------------------------------------------------|---------------------------------------------------------------------------------|---------------------------------------------------------------------------------------|----------------------------------------------------------------------------------------------------|
| Spécifie<br>Spécifiez les<br>minimum, une                                                                                                    | r les conditions<br>conditions qui déterminen<br>e condition est nécessaire.    | si cette stratégie réseau est évaluée pour une c                                      | lemande de connexion. Au                                                                                         |
| Sélectionner une condition                                                                                                    | roupes d'utilisateurs                                                           | ×                                                                                     | ×                                                                                                    |
| Sélectionnez une condition<br>Groupes<br>Groupes Window<br>La condition Grou<br>à l'un des groupes<br>Groupes d'ordin<br>La condition Grou<br>groupes sélection<br>Groupes d'utilis:<br>La condition Grou<br>groupes sélection<br>Restrictions relatives au<br>Restrictions relatives au<br>Policy Server) | Spécifiez l'appartenance au<br>stratégie.<br>Groupes<br>ASSURMER\Utilisateurs d | groupes nécessaire pour correspondre à cette<br>domaine<br>s groupes<br>OK<br>Annuler | on doit appartenir<br>artenir à l'un des<br>artenir à l'un des<br>artenir à l'un des<br>atives de<br>PS (Network |
|                                                                                                    |                                                                                 | Ajouter                                                                               | oamer Supprimer                                                                                                  |
|                                                                                                    |                                                                                 | Précédent Suivant Te                                                                  | miner Annuler                                                                                                    |

# Cliquer sur « ajouter »

| Nouv | elle stratégie réseau                                      | ;                                                                                                    | × |
|------|------------------------------------------------------------|----------------------------------------------------------------------------------------------------|---|
|      | Spécifier                                                  | r les conditions                                                                                                    |   |
|      | Spécifiez les c<br>minimum, une                            | conditions qui déterminent si cette stratégie réseau est évaluée pour une demande de connexion. Au<br>condition est nécessaire. | 1 |
| Con  | ditions :                                                  |                                                                                                    |   |
|      | Condition                                                  | Valeur                                                                                                    |   |
|      | Groupes d'utilisateurs                                     | ASSURMER\Utilist eurs du domaine                                                                                                |   |
|      |                                                            |                                                                                                    |   |
|      |                                                            |                                                                                                    |   |
|      |                                                            |                                                                                                    |   |
|      |                                                            |                                                                                                    |   |
|      |                                                            |                                                                                                    |   |
|      |                                                            |                                                                                                    |   |
|      |                                                            |                                                                                                    |   |
|      |                                                            |                                                                                                    |   |
|      |                                                            |                                                                                                    |   |
| _    |                                                            |                                                                                                    |   |
| Des  | cription de la condition :<br>andition Groupon d'utiliante | a un anécific que l'utilizateur qui tente d'établic la funnevien deit appartenir à l'un des groupes pélectionnés                |   |
| Laic | ondition Groupes a utilisate                               | surs specine que i utilisateur qui tente o etablir la ormexión doit appartenir a i un des groupes selectionnes.                 |   |
|      |                                                            |                                                                                                    |   |
|      |                                                            |                                                                                                    | _ |
|      |                                                            | Ajouter Modifier Supprimer                                                                                                    |   |
|      |                                                            |                                                                                                    |   |
|      |                                                            |                                                                                                    |   |
|      |                                                            |                                                                                                    |   |
|      |                                                            |                                                                                                    |   |
|      |                                                            | Defaddant Column Territory Angeles                                                                                              |   |

# Cliquer sur « terminer »

| Nouvelle stratégie résea                                                                                                   | au<br>le la contiguration                           | ×<br>de la nouvelle stratégie réseau                                                                                        |
|----------------------------------------------------------------------------------------------------|-----------------------------------------------------|----------------------------------------------------------------------------------------------------|
| Vous avez correctemen<br>authentification rése                                                                             | t créé la stratégie réseau su var<br>vau<br>tégie - | nte :                                                                                                    |
| Condition<br>Groupes d'utilisateurs                                                                                        | Valeur<br>ASSURMER\Utilisateurs du d                | lomaine                                                                                                    |
| Condition<br>Méthode d'authentifica<br>Autorisation d'accès<br>Framed-Protocol<br>Service-Type<br>Ignorer les propriétés d | tion<br>e numérotation des utilisateurs             | Valeur<br>MS-CHAP v1 OU MS-CHAP v1'utilisateur peut modifier le mot de passe a<br>Accorder l'accès<br>PPP<br>Framed<br>Faux |
| Pour fermer cet Assistant                                                                                                  | t, cliquez sur Terminer.                            | Précédent Suivant Teminer Annuler                                                                                           |

| Serveur NPS (Network Policy Ser<br>Fichier Action Affichage ?                                                                   | ver)                                                                                                    |                                                        |                                                        |                                                                                                    |                                                                                        |  | - | ٥ | × |
|----------------------------------------------------------------------------------------------------|----------------------------------------------------------------------------------------------------|--------------------------------------------------------|--------------------------------------------------------|----------------------------------------------------------------------------------------------------|----------------------------------------------------------------------------------------|--|---|---|---|
| <ul> <li>NPS (Local)</li> <li>Clients et serveurs RADIUS</li> <li>Stratégies</li> <li>Stratégies de demande</li> </ul>          | Stratégies réseau                                                                                                    |                                                        |                                                        |                                                                                                    |                                                                                        |  |   |   |   |
| Gestion des modèles     Gestion des modèles     Gestion des modèles     Gestion RADIUS     Gestion RADIUS distan     Filtres IP | Nom de la stratégie<br>g authentification réseau<br>d Authentification DIRECTION<br>d Authentification COMPTA<br>g Authentification PANTLOULER<br>d Authentification BUSINESS<br>d Authentification BUSINESS<br>d Authentification ADMIN | État<br>Activé<br>Activé<br>Activé<br>Activé<br>Activé | Ordre de traitement<br>1<br>2<br>3<br>4<br>5<br>6<br>6 | Type d'accès<br>Accorder l'accès<br>Accorder l'accès<br>Accorder l'accès<br>Accorder l'accès<br>Accorder l'accès<br>Accorder l'accès | Source<br>Non spécifié<br>Non spécifié<br>Non spécifié<br>Non spécifié<br>Non spécifié |  |   |   | ~ |
|                                                                                                    | Conditions - Si les conditions suivantes sont ré                                                                                                    | nies :                                                 |                                                        |                                                                                                    |                                                                                        |  |   | _ |   |
| < >                                                                                                    | Paramètres - Les paramètres suivants sont app Paramètre Valeur Valeur                                                                                                    | liqués :                                               |                                                        |                                                                                                    |                                                                                        |  |   |   |   |